## Ingresar a: <u>www.mi.uchile.cl</u>

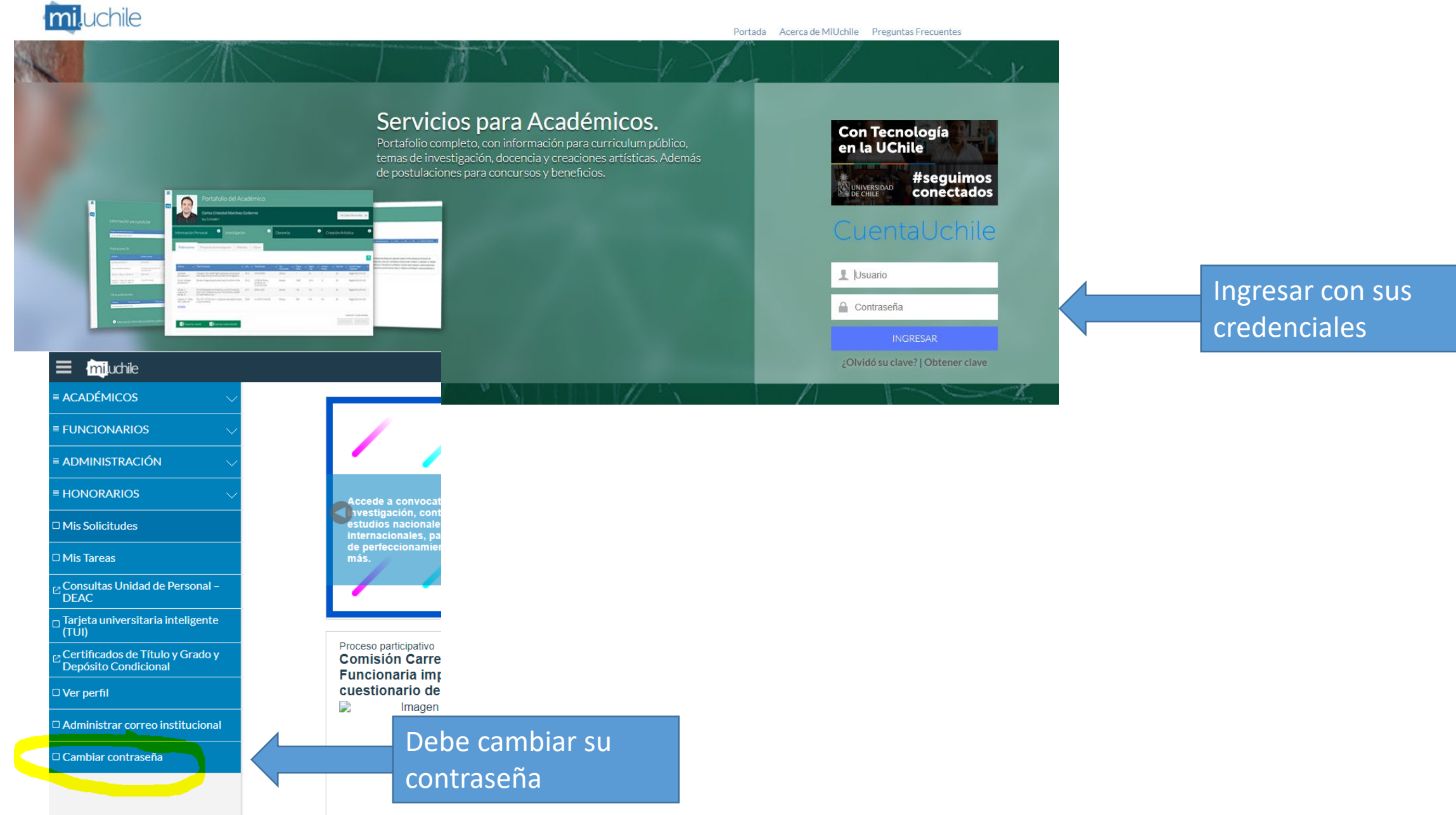

## Frente a la impresora

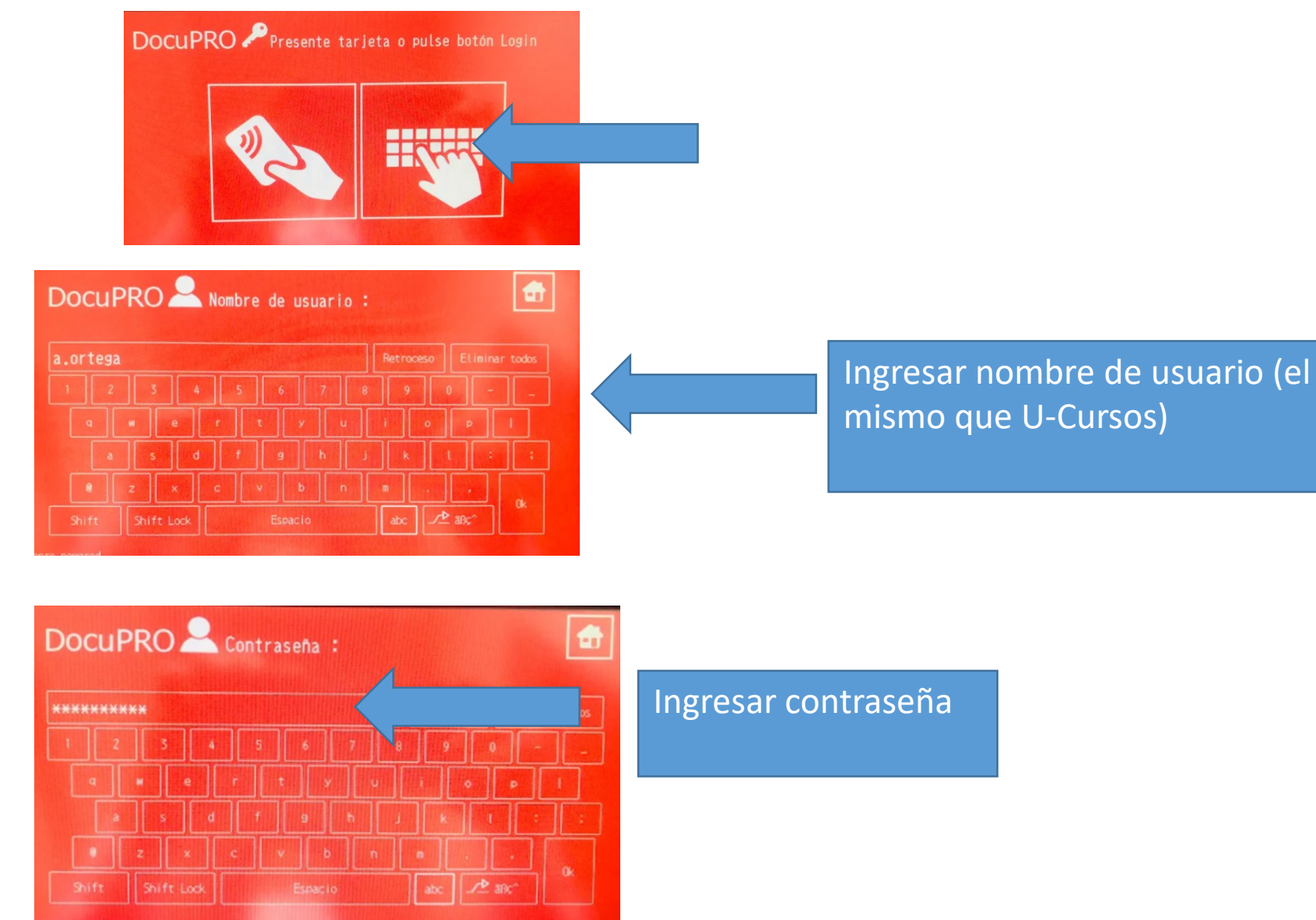

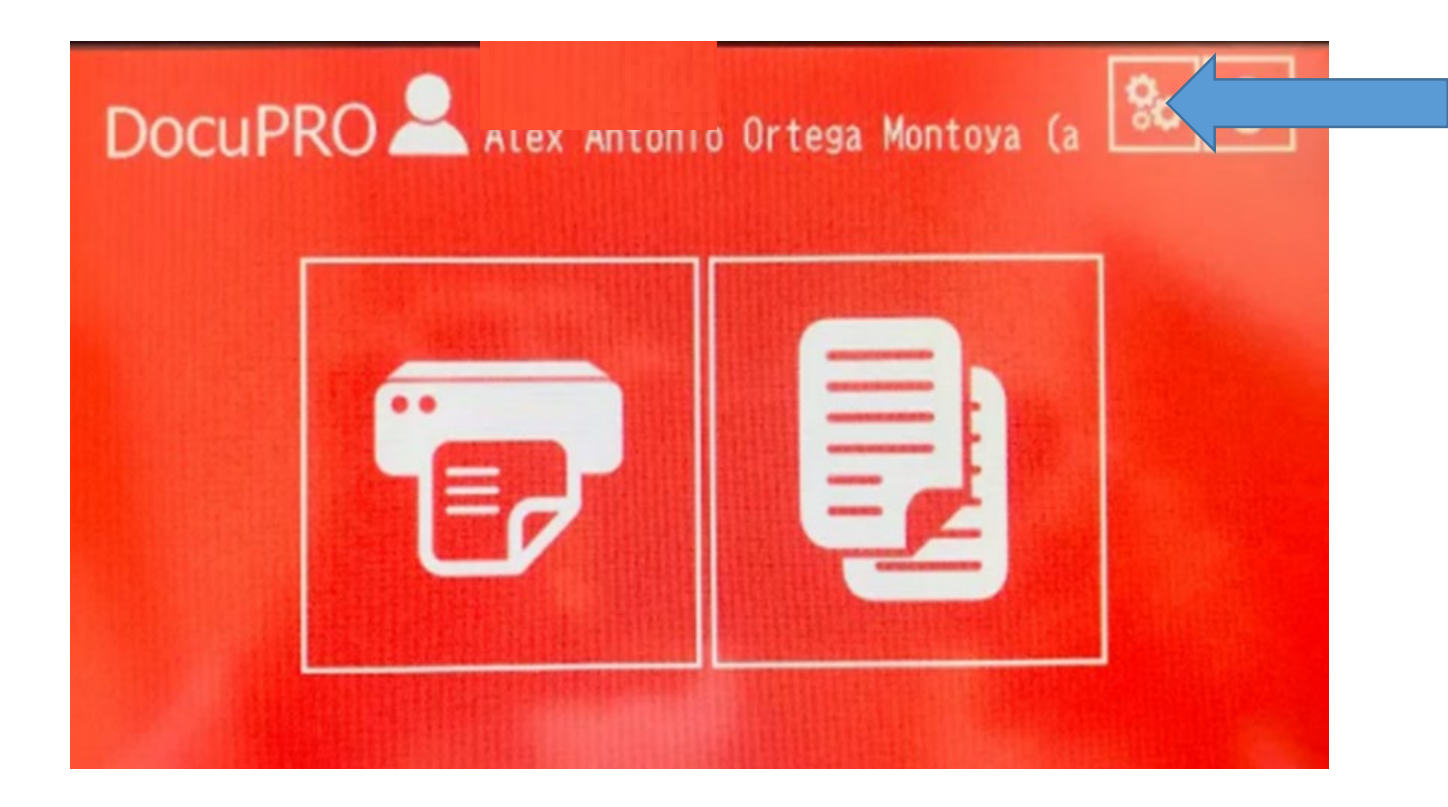

Seleccionar ícono configuración

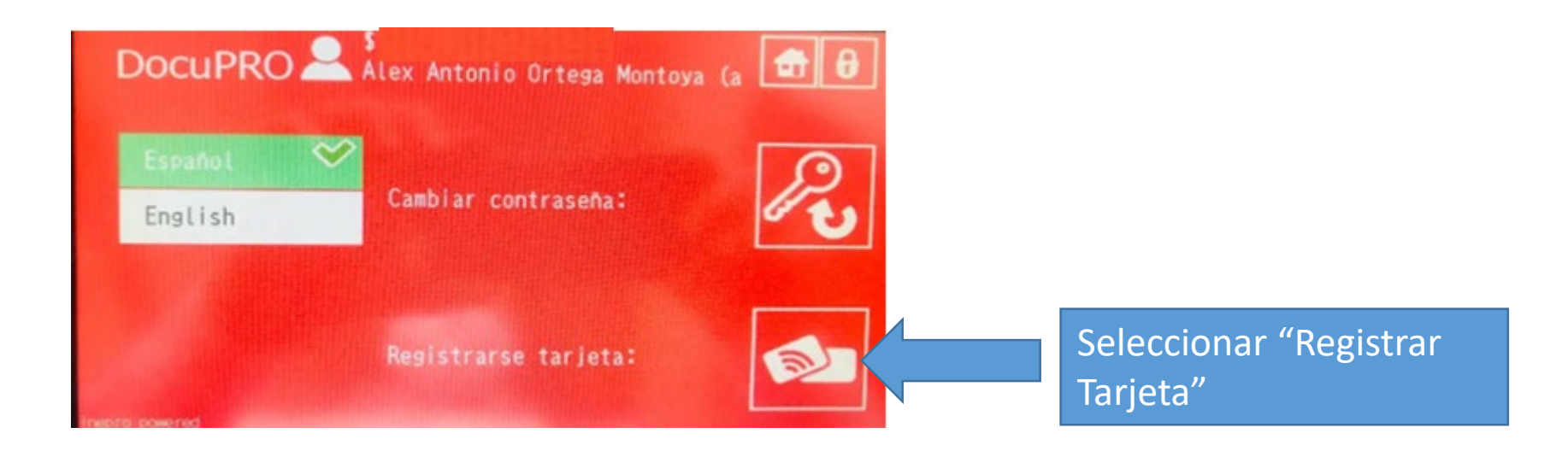

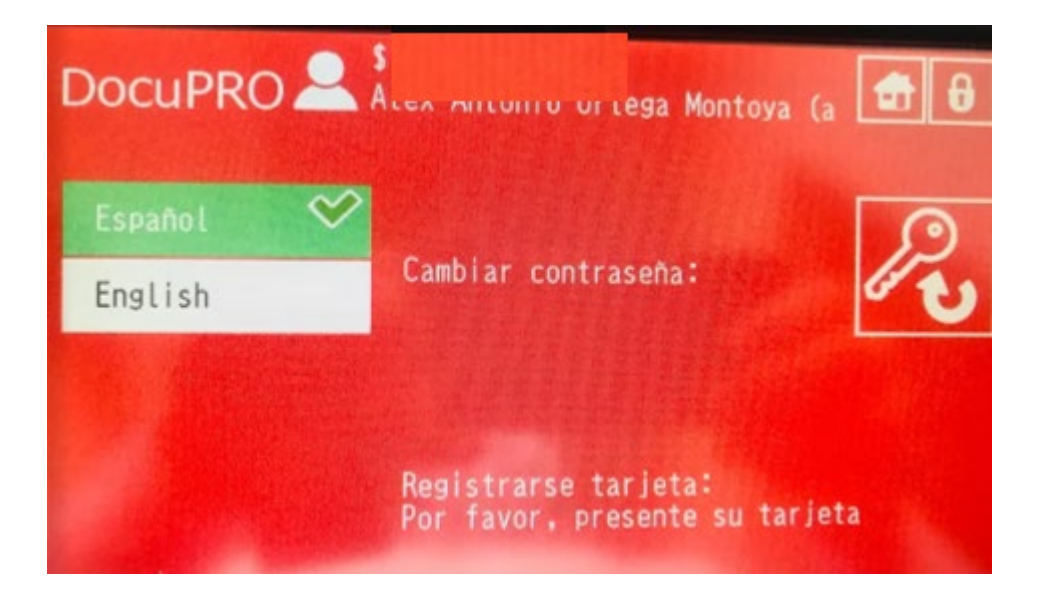

Acerca tarjeta al lector (costado derecho de la impresora) hasta el bip (sonido)

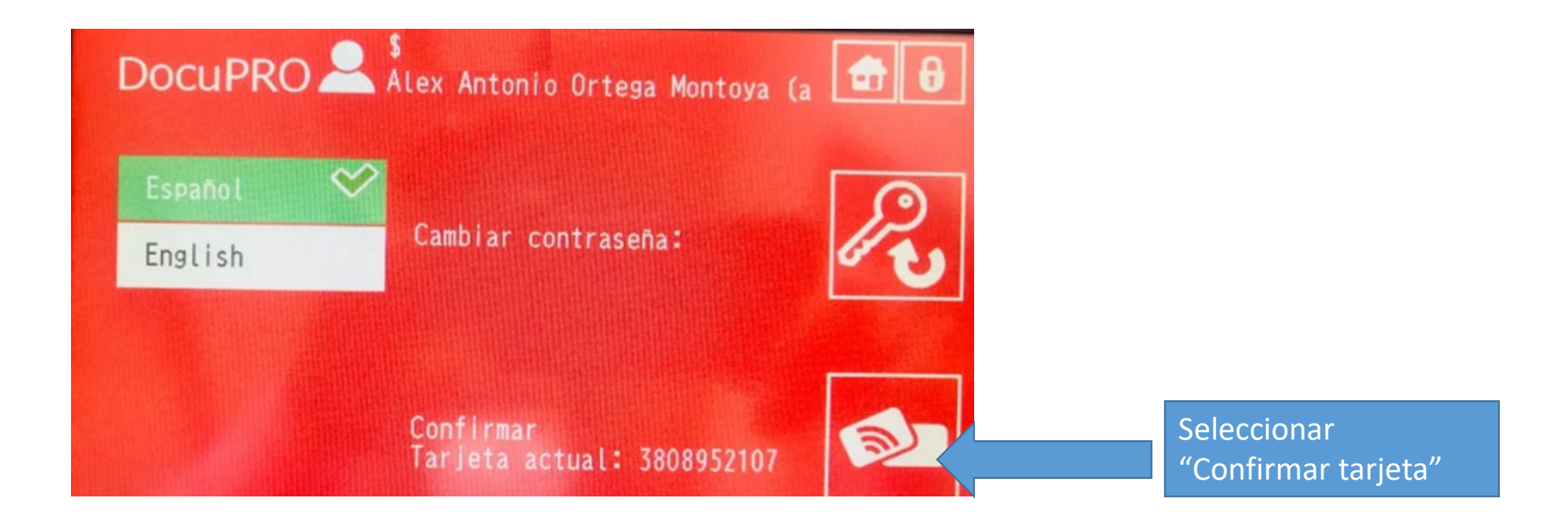

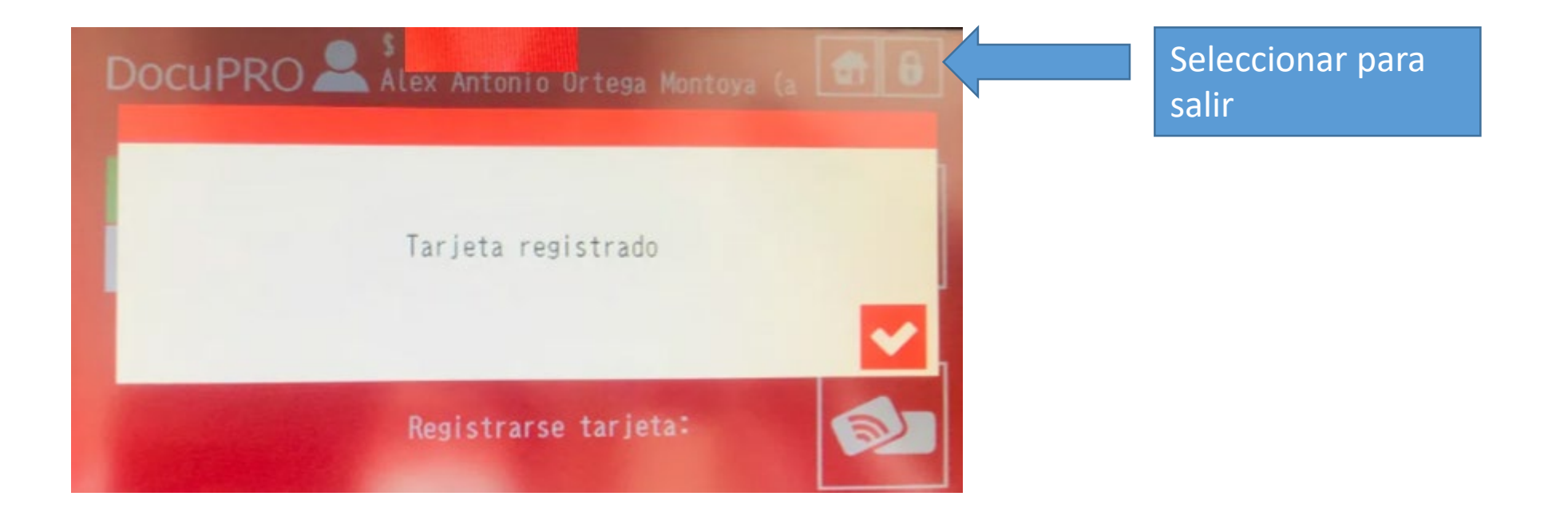